# HR-ON RECRUIT

Hold jobsamtalen online – direkte i din browser

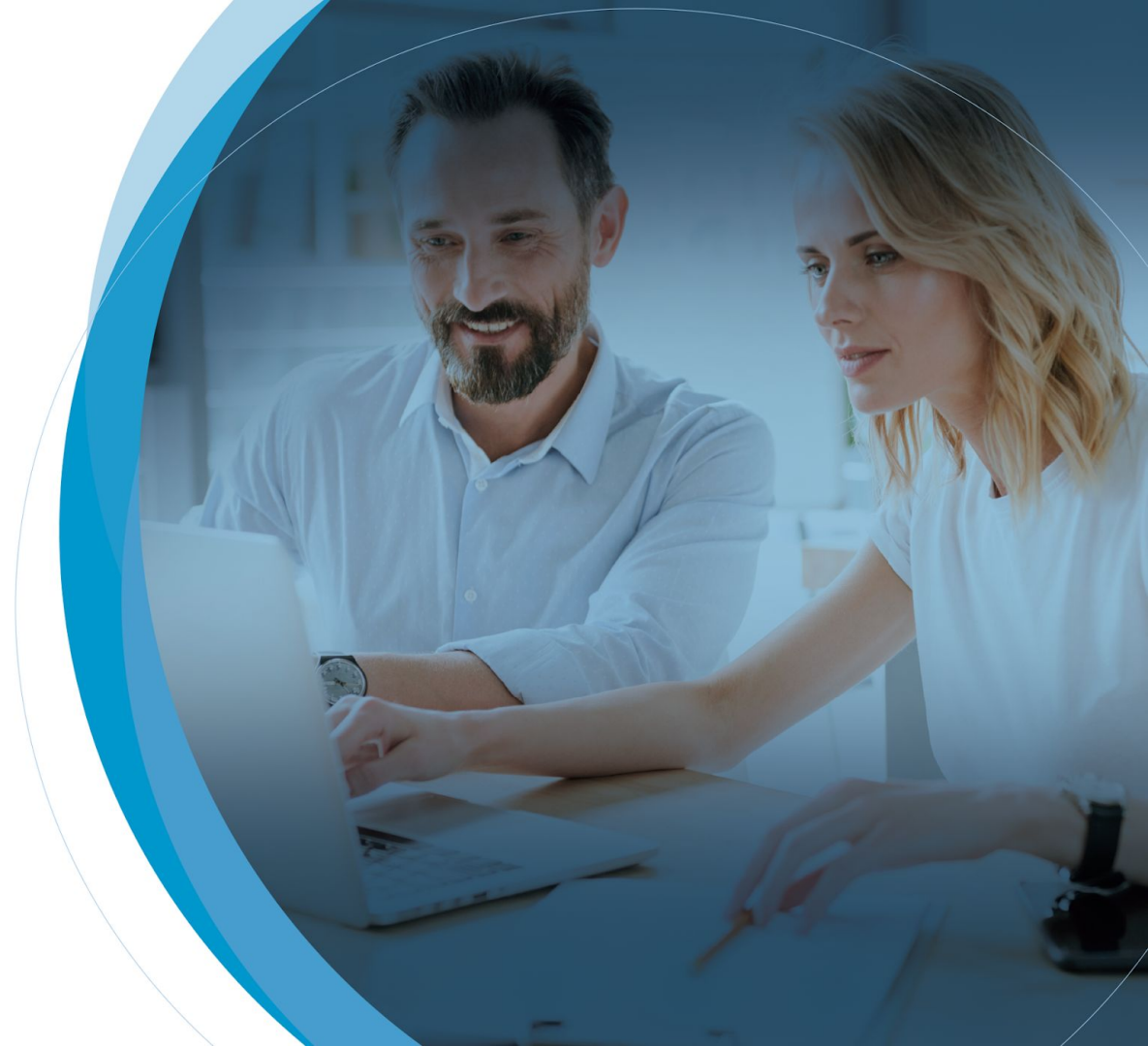

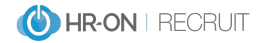

#### **Online** jobsamtale

Som noget helt nyt lancerer it-virksomheden HR-ON et system, der gør det muligt at holde online jobsamtaler. På den måde behøver du ikke mødes fysisk med andre mødedeltagere. En konstellation der i øjeblikket er meget aktuel at benytte sig af qua corona-situationen.

HR-ONs udviklere har sørget for, at systemet er enkelt og brugervenligt. Hverken du eller kandidaten behøver at downloade noget forud for videosamtalen. Funktionen kører direkte i din browser, hvis du bruger en moderne browser som eksempelvis Chrome eller Firefox.

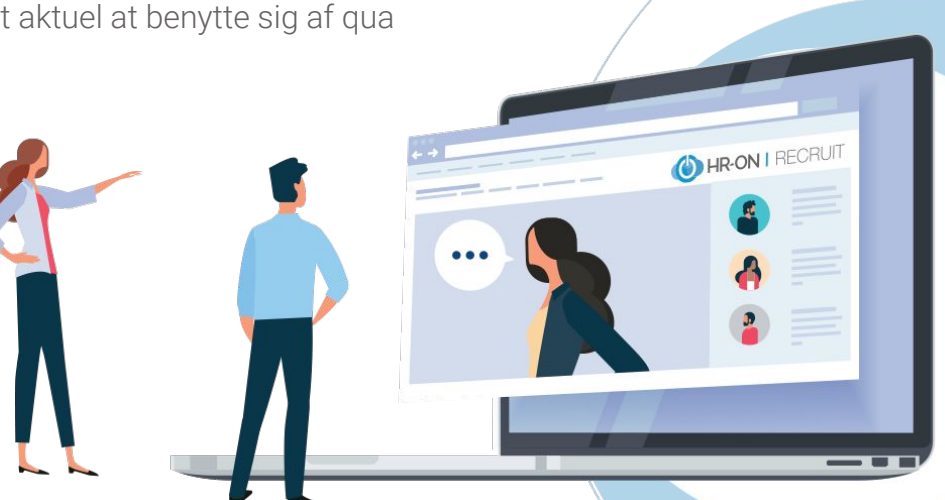

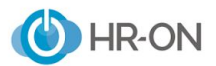

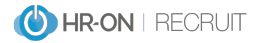

### **Online** jobsamtale

Når du indkalder en kandidat til samtale via HR-ON Recruit, skal der blot et enkelt klik til i en tjekboks, hvor du angiver, at samtalen skal foregå online. Dernæst modtager kandidaten et link i indkaldelsesmailen.

| Send invitation, hvor indkaldte selv vælger e | et mødetidspunkt                                   |
|-----------------------------------------------|----------------------------------------------------|
| Du vælger en række mulige mødetidspunkter,    | modtager vælger selv det tidspunkt der passer beds |
|                                               |                                                    |
| Angiv sted for mødet                          | Mødevarighed                                       |

Der ligger allerede en mailskabelon klar til brug i systemet. Videosystemet understøtter møder med op til seks deltagere.

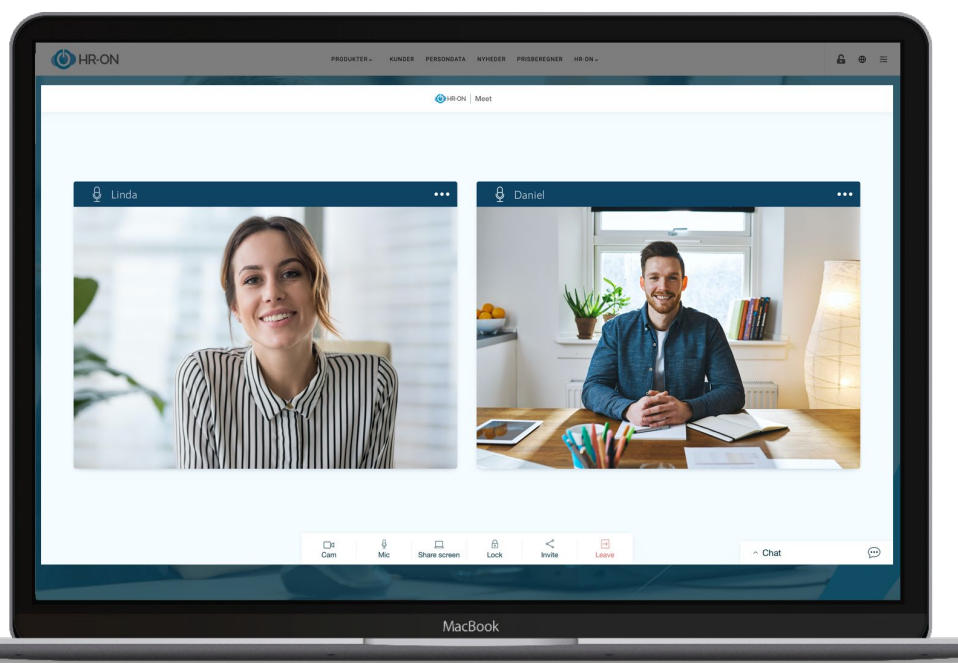

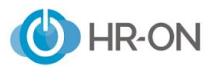

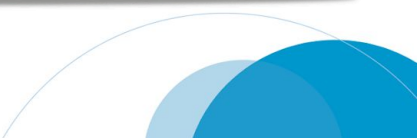

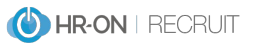

## Troubleshooting Google Chrome

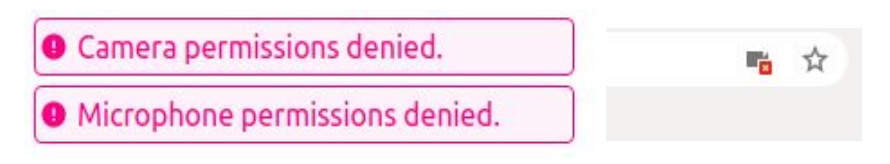

Får du denne fejl i Google Chrome:

betyder det at din browser blokerer for brugen af kamera og mikrofon, det er heldigvis ret simpelt at ændre!

- 1. Klik på det lille kameraikon med det røde X, det ligger til højre i adressefeltet.
- 2. Vælg derefter at give *https://meet.hr-on.com* tilladelse til at bruge dit kamera og mikrofon.
- 3. Genindlæs siden (F5, eller CTRL+R)
- 4. Hvis enten kamera eller mikrofon stadig ikke er tilgængelig, så gentag trin 2 igen.
- 5. Skulle de tidligere trin mod alt forventning ikke virke, så kopier følgende sti: chrome://settings/content#media-stream-mic og sæt den ind i adressefeltet, afslut med Enter.
- 6. Trin 5 giver dig adgang til din browsers rettighedsindstillinger, klik dernæst på kamera eller mikrofon, find *https://meet.hr-on.com:443,* klik på denne.
- 7. Find kamera og/eller mikrofon på listen, ændrer begge til at være tilladt.
- 8. Gå tilbage til HR-ONs videokonference side, genindlæs siden som i trin 3, og alt burde nu virke!

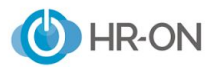

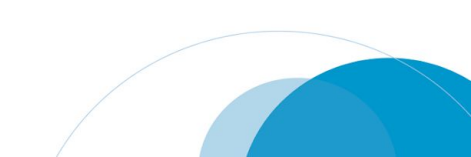

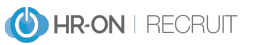

#### Troubleshooting Mozilla Firefox

9 Camera permissions denied.9 Microphone permissions denied.

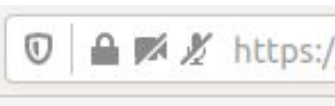

Får du denne fejl i Mozilla Firefox:

betyder det at din browser blokerer for brugen af kamera og mikrofon, det er heldigvis ret simpelt at ændre!

- 1. Klik på kamera og/eller mikrofon ikonet til venstre i adressefeltet
- 2. Tryk på X ud for Bruge kameraet/mikrofonen.
- 3. Genindlæs siden (F5, eller CTRL+R)
- 5. Gå til *Privatliv & sikkerhed* find derefter fanen *Tilladelser* klik derefter på *Indstillinger...* ud for kamera eller mikrofon.
- 6. Find *https://meet.hr-on.com* på listen over websteder, sæt status til *Tillad*, afslut derefter ved at klikke på *Gem ændringer*.
- 7. Gå tilbage til HR-ONs videokonference side, genindlæs siden som i trin 3, og alt burde nu virke!

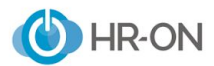

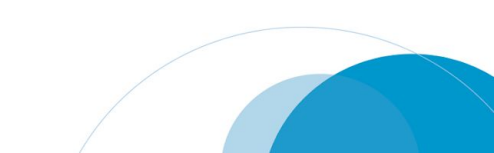